## Procedure to request for a grade of V online

1. Direct your browser to <u>http://www.reg.cmu.ac.th</u>. Click "Current Students"

select "Undergraduate Students" or "Graduate Students" menu.

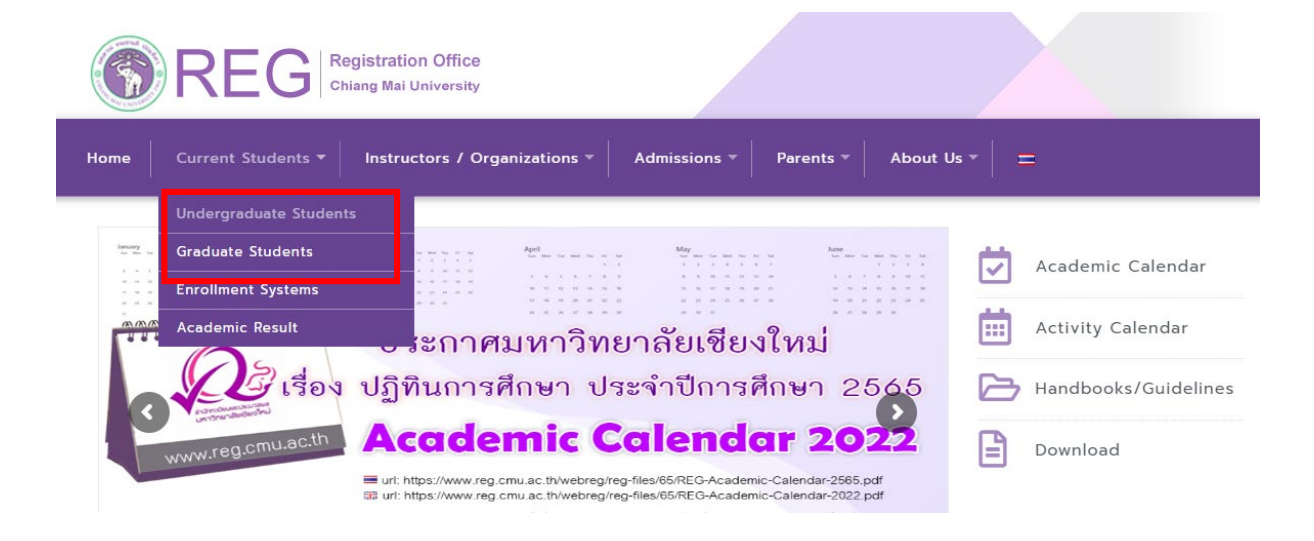

2. Click "Login with CMU Account"

| REG                                       | Registration Office<br>Chiang Mai University |                                  |                             |              |
|-------------------------------------------|----------------------------------------------|----------------------------------|-----------------------------|--------------|
| Home Current Students                     | <ul> <li>Instructors / Organizat</li> </ul>  | ions • Admissions • Parents      | ▼ About Us ▼ =              |              |
| Home > Undergraduate                      | e Students                                   |                                  |                             |              |
| Registration System                       | 📢 Announcement / Exam                        | 🛱 Academic Calendar / Activity   | I Handbooks / Guidelines    | 🖹 Download   |
| S Login wit                               | h CMU Account                                |                                  |                             |              |
| Enrollment Servic<br>Search for available | <b>es</b><br>2 course, Course Enrollmen      | t, Add, Drop, Enrollment for Uni | versity Service, Enrollment |              |
| Result/Academic Re                        | cord, Leave of Absence ar                    | nd Resignation, Course withdraw  | al with grade "W" via on    | line system, |

Result/Academic Record, Leave of Absence and Resignation, Course withdrawal with grade "W" via online system Course Enrollment for Grade "V", Print out CMR50 Form (course enrollment form/receipt), Print out receipt (Pay through QR CODE), Personal Information and other services, **Login to Registration system by CMU account only**  3. Login to the system by CMU Account (@cmu.ac.th)

| One                                          | CMU Acc<br>e account for | ount<br>all Servi | ces |  |  |  |  |  |
|----------------------------------------------|--------------------------|-------------------|-----|--|--|--|--|--|
| Sign in to continue to "Registration Office" |                          |                   |     |  |  |  |  |  |
|                                              |                          |                   |     |  |  |  |  |  |
|                                              | Email address            | @cmu.ac.th        |     |  |  |  |  |  |
|                                              | Password                 |                   |     |  |  |  |  |  |
|                                              | Sign in                  |                   |     |  |  |  |  |  |
|                                              | Forgot passwo            | ord?              |     |  |  |  |  |  |

4. Click **"Menu"** and select "Request fot grade V (Visiting)

| Reg                     | gistration System<br>stration Office, Chiang Mai University                                                                                                    |       |                           |
|-------------------------|----------------------------------------------------------------------------------------------------|-------|---------------------------|
| HOME                    | Menu - Satisfaction Survey (                                                                                                    |       |                           |
| Change la               | » Consultation booking system (Reg-Clinic)<br>» Credit transfer / Equivalent credit transfer system                                                                              |       |                           |
| 💬 ກຣະດາ                 | » Request for educational documents system (Transcript, Certificate of status, etc.)<br>» Registration for graduation system (Last semester that students expecting to graduate) | em (C | Click Here)               |
| @ Infor                 | » Personal information<br>»                                                                                                    |       | () Sem                    |
| ชื่อ นามส<br>Name       | » Update personal information (Thai citizen)<br>» Message from Advisor, Department, Faculty                                                                                      |       | ภาคการศึกเ<br><b>ภาคก</b> |
| รหัสประจ่<br>Student ID | » Leave of absence<br>» Resignation                                                                                                    |       | ວັນເพิ່ມ ເ                |
| <b>អាល៖</b><br>Faculty  | <ul> <li>» Academic results (Grade GPA GPAX)</li> <li>» Class and Exam timetable</li> </ul>                                                                                      | _     | Course E                  |
| 🕑 Enro                  | <ul> <li>» Search for available courses</li> <li>» Course enrollment / Course withdrawal (without receiving grade W)</li> </ul>                                                  |       | 🛛 Add                     |
| สถานะการลง              | » Enrollment for the University Service<br>» Course Addition and Section Changing by Responsible Departments                                                                     |       | สถานะการข                 |
| Course                  | » Course withdrawal (receiving grade W)<br>» Request for grade V (Visiting)                                                                                                    |       | 🕑 Out<br>ขณะนี้ไม่อ       |
|                         | » Request for grade I (Incomplete)                                                                                                    |       |                           |

5. Please read the instruction before click " Click here to request for a grade of V".

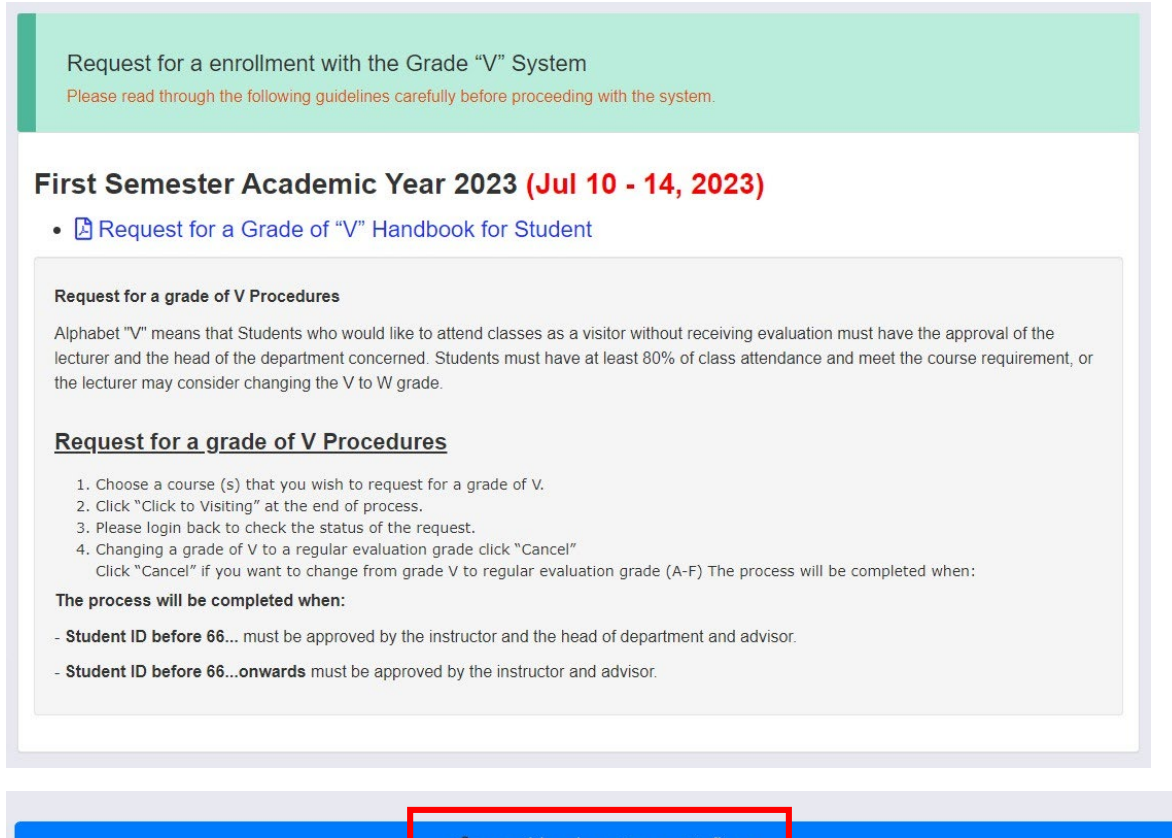

🕼 คลิกที่นี่...เพื่อขออักษรลำดับขั้น V Click here to request for a Grade of V

6. Select a course(s) which you wish to request for a grade of V and click "Click to Request"

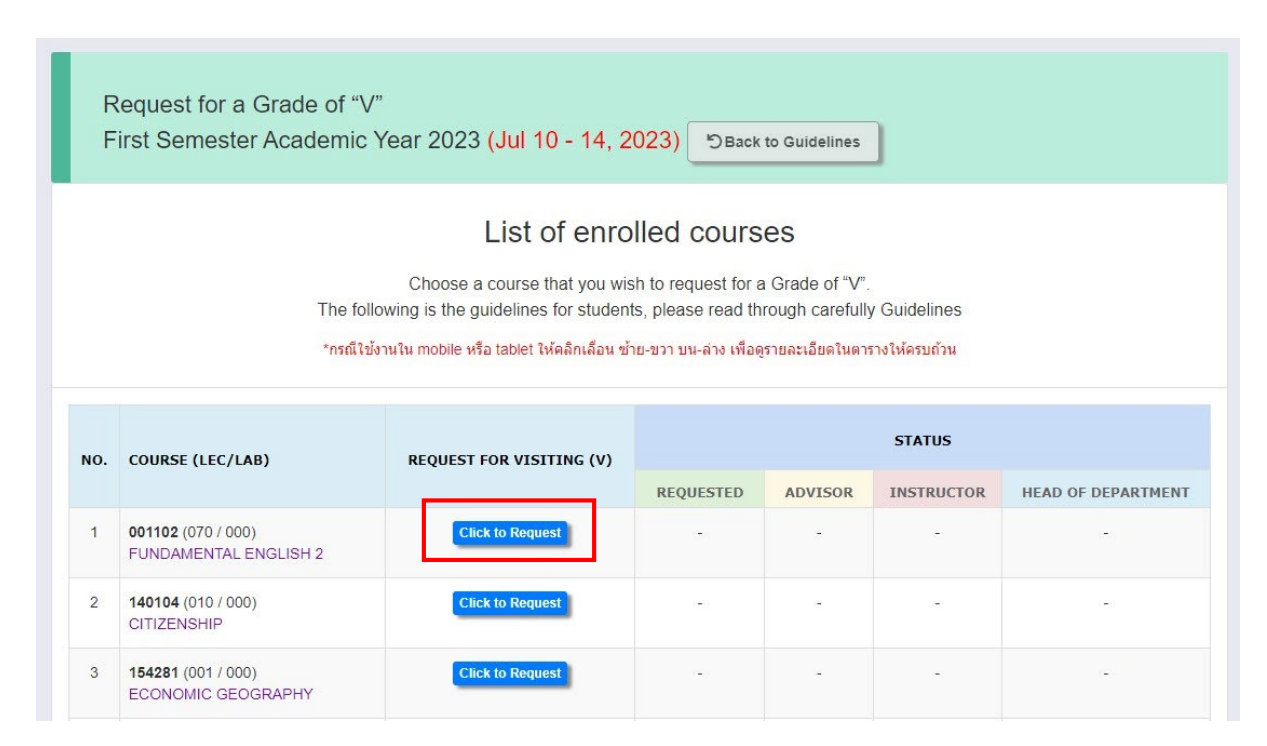

7. Click on the check box  $\checkmark$  "I hereby request for a grade of v" and click "Click to confirm your request" to confirm. Or click "Close" to cancle.

| Course no    | 001102                    |
|--------------|---------------------------|
| Lec/Lab      | 070 / 000                 |
| Title        | FUNDAMENTAL ENGLISH 2     |
| 🗌 * I hereby | request for a grade of V. |

Students will receive a confirmation email. The request for a grade of V will be sent to the instructor and advisor to approve.

8. After confirmation, "**Incomplete**" will display on your screen. And "**Awaiting**" for waiting the decision of advisor and instructor.

Student ID 66... onwards will not display "Head of department" on your screen.

| NO. | COURSE (LEC/LAB)                                   | REQUEST FOR VISITING (V) | STATUS     |          |            |                    |
|-----|----------------------------------------------------|--------------------------|------------|----------|------------|--------------------|
|     |                                                    |                          | REQUESTED  | ADVISOR  | INSTRUCTOR | HEAD OF DEPARTMENT |
| 1   | <b>001102</b> (070 / 000)<br>FUNDAMENTAL ENGLISH 2 | Click to Request         |            | -        | =,         | इ.स.च              |
| 2   | 140104 (010 / 000)<br>CITIZENSHIP                  | Click to Request         | -          | -        | -          | (H)                |
| 3   | 154281 (001 / 000)<br>ECONOMIC GEOGRAPHY           | Click to Request         | -          | -        | -          |                    |
| 4   | 701100 (001 / 000)<br>ELEMENTARY ACCOUNTING 1      | Request for VISITING (V) | Incomplete | Awaiting | Awaiting   | Awaiting           |

9. The request for a grade of V is completed after the course instructor and advisor have given a decision from the system. "**Complete**" will display on your screen.

| 10. | COURSE (LEC/LAB)                                   | REQUEST FOR VISITING (V)                 | STATUS       |          |            |                    |
|-----|----------------------------------------------------|------------------------------------------|--------------|----------|------------|--------------------|
|     |                                                    |                                          | REQUESTED    | ADVISOR  | INSTRUCTOR | HEAD OF DEPARTMENT |
| 1   | <b>001102</b> (070 / 000)<br>FUNDAMENTAL ENGLISH 2 | Click to Request                         | -            | ÷        | -          | -                  |
| 2   | 140104 (010 / 000)<br>CITIZENSHIP                  | Click to Request                         |              | -        | -          | 21                 |
| 3   | 154281 (001 / 000)<br>ECONOMIC GEOGRAPHY           | Click to Request                         | 14           | 2        | 2          | -                  |
| 4   | 701100 (001 / 000)<br>ELEMENTARY ACCOUNTING 1      | Request for VISITING (V)                 | Incomplete   | Awaiting | Awaiting   | Awaiting           |
| 5   | 751202 (003 / 000)<br>HIST OF ECON THOUGHT         | Request for VISITING (V) Click to cancel | Complete (V) | Approved | Approved   | Approved           |
| 6   | 751209 (007 / 000)                                 | Click to Request                         | -            | -        | -          | -                  |

Student ID 66... onwards will not display "Head of department" on your screen.

For cancel any course of request for a grade of V, click "Click to Cancel".

## \*<u>Noted</u>

- **Incomplete status** means the request for a grade of V is not success because the request has not been approved by advisor and instructor.

- **Complete status** means the request for a grade of V is succeed. Student cannot cancel the request for Grade V.